# **Moxa IP Camera**

# VPort 25 Series Quick Installation Guide

First Edition, July 2008

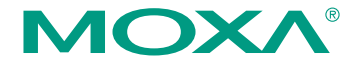

© 2008 Moxa Inc. All rights reserved. Reproduction without permission is prohibited.

P/N: 1802000250010

# Overview

The VPort 25 is a vandal-proof, IP66-rated, fixed dome IP camera for use in harsh, outdoor environments. With a maximum resolution of 520 TVL and day-and-night CCD camera lens, the VPort 25 is especially well-suited for high performance video surveillance applications. To meet the outdoor environment requirements, the VPort 25 is IP66-rated to protect it against dust and rain. In addition, the vandal-proof form factor design prevents damage from unexpected external forces, and the case-open sensor sends an alarm message when the VPort 25's outer case is opened.

The VPort 25's no-heater/fan-less embedded system provides greater reliability for outdoor use. In addition, the camera comes with redundant power inputs:

(1) direct power connection (12/24 VDC and 24 VAC) and (2) PoE (IEEE 802.3af) power input.

The VPort 25 uses the ASIC compression chip, which provides video performance up to full D1 (720 x 480) @ 30 FPS. To meet a wider range of customer requirements, the VPort 25 supports dual-codecs, including the MJPEG and MPEG4 algorithms.

# Package Checklist

Moxa's VPort 25 is shipped with the following items. If any of these items is missing or damaged, please contact your customer service representative for assistance.

- 1 × VPort 25 (includes IP camera module, 9-pin terminal block, and 2-pin terminal block)
- · Bolt and wrench accessories package

| Security torx screw driver for attaching/detaching the upper case | Safety bolt for connecting the upper case to the bottom case |
|-------------------------------------------------------------------|--------------------------------------------------------------|
|                                                                   | Bunnin                                                       |

Miscellaneous accessories package

| IP66 cable glands to ensure<br>IP66 protection when the<br>cables are connected | Silica gel desiccant for<br>absorbing moisture            | Hook fasteners for attaching<br>the desiccant inside the<br>dome |
|---------------------------------------------------------------------------------|-----------------------------------------------------------|------------------------------------------------------------------|
|                                                                                 | 124445<br>12445<br>12445<br>12445<br>1245<br>1245<br>1245 |                                                                  |

- Quick Installation Guide
- Document & Software CD (includes User's Manual, Quick Installation Guide, and VPort Utility)
- Warranty Statement

**NOTE** Check the model name on the VPort's side label to determine if the model name is correct for your order.

**NOTE** This product must be installed in compliance with your local laws and regulations.

# Features

- Dome-type Ethernet-based IP camera
- High-quality day/night camera with 520 TVL
- Supports MPEG4 and MJPEG algorithms
- 1 auto-sensing 10/100 Mbps Ethernet port (supports auto MDI and MDI-X), RJ45 connector
- Video stream up to 30 frames/sec in full D1 (720 x 480) resolution
- 2-way audio supported for a complete video/audio surveillance solution
- TCP, UDP, and HTTP network transmission modes
- Supports RTSP streaming
- Supports IGMP (Ver.3) protocols and QoS (ToS) for efficient network transmission
- Supports SNMP (V1/V2C/V3) for network system integration and management
- Built-in web server for easy configuration
- Adjustable frame rate and bit rate control
- Built-in Video Motion Detection
- Accessible IP filtering
- 1 DI and 1 relay output for sensors and alarms
- Video loss and network off-line alarm
- Supports SMTP and FTP for alarm message transmission
- Redundant power inputs with 12/24 VDC, 24 VAC power inputs and PoE (802.3af)
- Built-in case-open sensor, which can trigger the relay alarm or send a warning email when the upper case is opened
- Moxa VPort SDK PLUS with CGI Commands and ActiveX Control supports for third-party developers
- DDNS & UPnP Supported
- Moxa SoftDVR Lite V4.x IP Surveillance Software bundled free
- IP66 form factor protection
- -40 to 50°C operating temperature
- CE, FCC

**NOTE** Since the warranty of the CCD is one year, the product warranty for VPort 25 series products is also one year.

# **Product Description of the VPort 25**

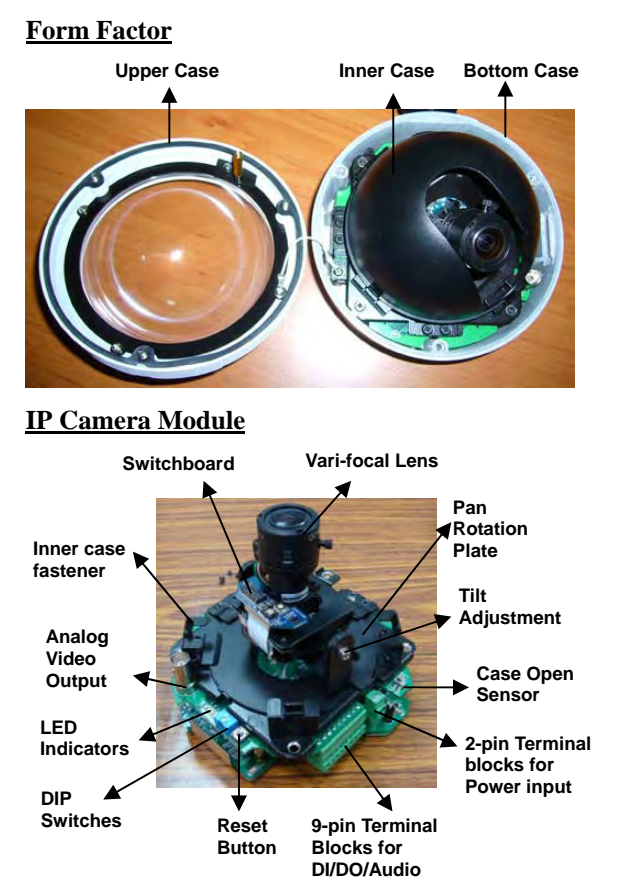

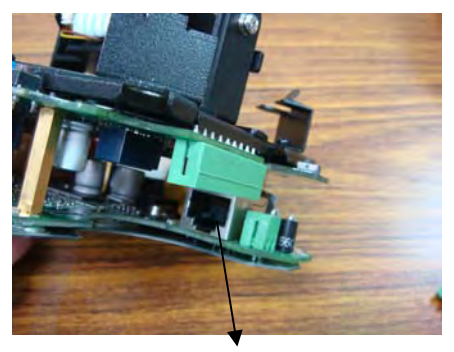

**RJ45 Ethernet port** 

### Vari-focal Lens

The VPort 25 series comes with a vari-focal lens for providing high quality video images. Users can adjust the Zoom and Focus manually to get clear images regardless of the site environment.

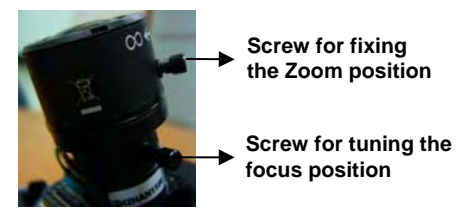

## **Switchboard**

Users can enable or disable the functions on the switchboard based on the camera's installation environment to achieve better video quality and performance. All switch definitions and functions given here relate to the 10-pole DIP switches (day/night function model).

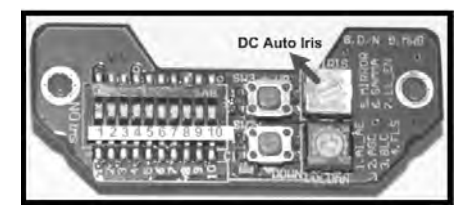

### **DC Auto Iris Switch**

The DC Auto Iris Switch is used to adjust the brightness of the camera image. Turn the switch counterclockwise to achieve a brightener video image, and turn it clockwise to make the image less bright. In addition, we suggest adjusting the Auto Iris switch with a 0.4 x 2.0 mm ceramic adjuster.

**NOTE** Before adjusting the Iris, make sure the AE (see SW-1 below) is OFF.

| Switch      | Definition | Remarks                  |
|-------------|------------|--------------------------|
| 1           | AI_AE      | Auto Iris, Auto Exposure |
| 2           | AGC        | Auto Gain Control        |
| 3           | BLC        | Back Light Compensation  |
| 4           | FLS        | Flickerless Mode         |
| 5           | MIRROR     | Mirror Function          |
| 6           | GAMMA      | Gamma Correction         |
| 7, 8, 9, 10 | Reserved   |                          |

SW-1: AI\_AE (Auto Iris, Auto Exposure)

In order to create a consistent video output level, in AE mode the camera's exposure and AGC control circuits work together to compensate for the light exposure of the CCD sensor automatically.

**ON:** AE-Auto Exposure mode **OFF:** AI-Auto Iris mode (Default)

NOTE When AE is switched on, the Iris is fixed.

### SW-2: AGC (Auto Gain Control)

AGC improves camera sensitivity and provides a clear image for low illumination conditions.

**ON:** Activate the AGC mode and Enable the Day/Night Function (Default) **OFF:** Disable the AGC mode and the Day/Night Function

NOTE When Auto Iris is activated, AGC will be disabled.

### SW-3: BLC (Back Light Compensation)

The BLC function solves the problem of backlight scene by brightening the foreground object.

**ON:** Activate the BLC function **OFF:** Disable the BLC function (Default)

### SW-4: FLS (Flickerless Mode)

When the power supply frequency is different from the camera's, image flicker may occur. Activating Flickerless mode can help remove flicker.

**ON:** Activate Flickerless mode **OFF:** Disable the mode (Default)

**NOTE** If Flickerless mode is switched on, the shutter will be fixed (1/100 for NTSC, 1/120 for PAL)

### SW-5: MIRROR (Mirror Function)

When the Mirror function is activated, the image will appear as if you are viewing it through a rearview mirror.

**ON:** Activate the Mirror function

**OFF:** Disable the function (Default)

### SW-6: GAMMA (Gamma Correction)

**ON:** 1.0 **OFF:** 0.45 (Default)

### Pan Rotation Plate and Tilt Adjustment

Use the Pan Rotation Plate and Tilt Adjustment for panning and tilting the lens angles. To do this, the screws must be loosened in advance. After the lens angles are correct, tighten the screws to fix the angles

### **Case Open Sensor**

The VPort 25 provides an open case sensor alarm for preventing the upper case from being opened without authorization. Users can enable/ disable the alarm with the web-based manager.

### **2-pin Terminal Blocks for Power Input**

In addition to PoE (power-over-Ethernet), the VPort 25 series also supports 12/24 VDC and 24 VAC power inputs with the 2-pin terminal block connector.

- **NOTE** The specifications of the direct-wire power input are 12-32 VDC for 12/24 VDC power input, or 18-30 VAC for 24 VAC power input.
- **NOTE** The VPort 25 supports standard IEEE 802.3af Power-over-Ethernet (PoE), with input voltage of 48 VDC (ranges from 44 to 48.5 VDC) and maximum input power of 15.4 W.

### 9-pin Terminal Block Connector for DI, DO, and Audio

The VPort 25 supports 1 DI (digital input), 1 DO (relay output), 1 audio input (microphone), and 1 audio output (speaker) through the terminal block.

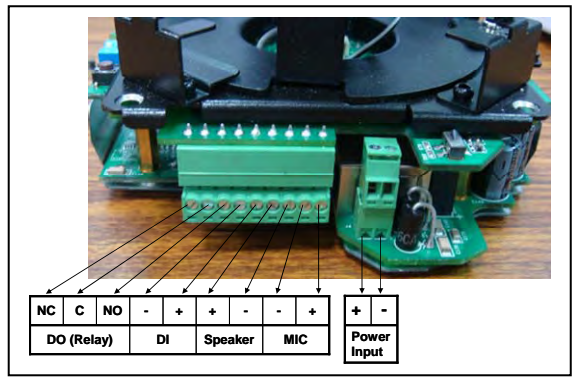

| DO                 | NO (Normal Open)  | Max. 1A. 24 VDC               |  |
|--------------------|-------------------|-------------------------------|--|
| (Relay Output)     | C (Common)        | Initial status is Normal Open |  |
|                    | NC (Normal Close) | Ĩ                             |  |
| DI (Digital Input) | +                 | High: +13V to +30V            |  |
| Di (Digital liput) | -                 | Low: -30V to +3V              |  |

## LED Indicators and DIP Switches

The VPort 25 has 4 LEDs for indicating the power status, 10 Mbps link, 100 Mbps link, and system status. In addition, DIP switches are provided for enabling or disabling the LED light for users who do not want the LED light to be visible at night.

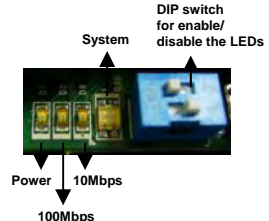

|              |           |                     | •                           |  |
|--------------|-----------|---------------------|-----------------------------|--|
| Text         | LED       | Description         |                             |  |
| D7           | Power     | On: power on        |                             |  |
|              |           | Off: power off      |                             |  |
| D8           | 100 Mbps  | On: Ethernet lin    | nk is 100 Mbps              |  |
| D9           | 10 Mbps   | On: Ethernet lin    | nk is 10 Mbps               |  |
| D12          | System    | Red On              | Hardware initialization     |  |
|              | -         | Red blinking        | Software initialization     |  |
|              |           | Green On            | System boot-up              |  |
|              |           | Green blinking      | Firmware upgrade proceeding |  |
| DIP Switch 1 |           | Reserved            |                             |  |
| DIP Switch 2 | Enable/   | On: LED light is on |                             |  |
|              | Disable   | Off: LED light      | is off                      |  |
|              | LED light |                     |                             |  |

### **Reset Button**

This reset button can activate the hardware reset process.

### 1. Reboot:

To reboot the VPort 25, power it off and then power it back on again, or push the RESET button one time. The System LED will light in red as the POST (Power on Self Test) process runs. When the rebooting process is finished, the System LED will change to a green color.

### 2. Restore to Factory Settings:

To restore the VPort 25 to the factory default settings, press the reset button continuously until the System LED blinks in red. After the system LED stops blinking, release the reset button. The POST process will run, and the VPort will reboot. The System LED will light in green when the VPort has finished rebooting.

## Analog Video Output

The analog video output with standard BNC connector (1 Vpp, 750hm) is for users who want to check if the camera lens is tuned properly, or if the analog video signal is normal when there is a

problem with the IP video stream.

## **RJ45 Ethernet Port**

The RJ45 Ethernet port is for network transmission, in addition to PoE (power over Ethernet) power supply.

## Inner Case Fastener

There are 4 fasteners located next to the Pan Rotation Plate for fixing the inner case.

# **First-Time Installation and Configuration**

Before installing the VPort 25, check to make sure that all items in the Package Checklist are in the box. In addition, you will need access to a notebook computer or PC equipped with an Ethernet port.

## **Hardware Installation**

### Step 1: Open and remove the upper case.

Use the Security Torx to loosen the upper case screws.

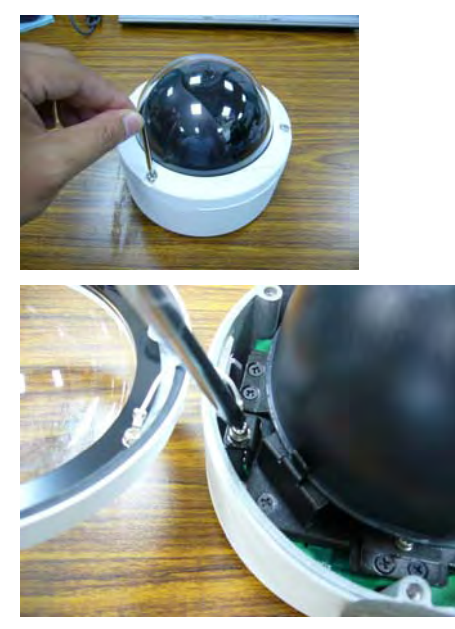

Step 2: Remove the inner case.

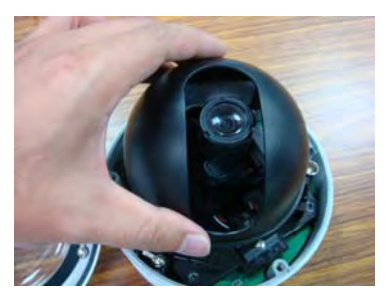

Step 3: Remove the IP camera module.

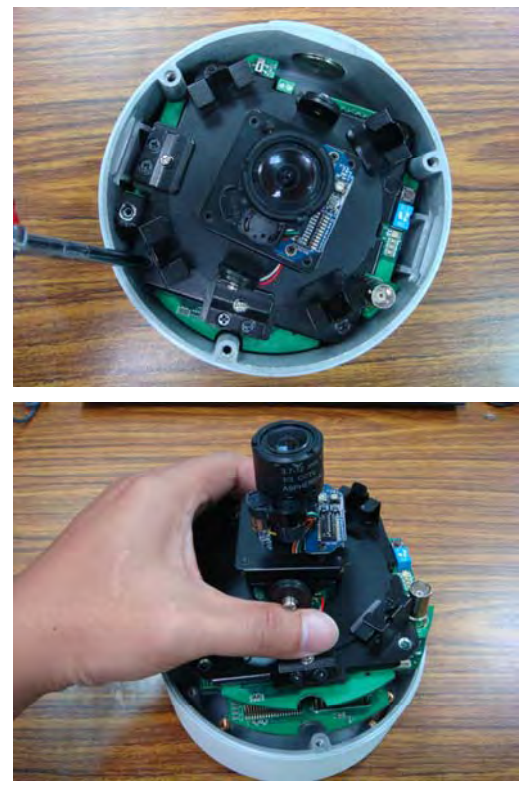

Step 4: Connect the cables.

a) Open the conduit hole.

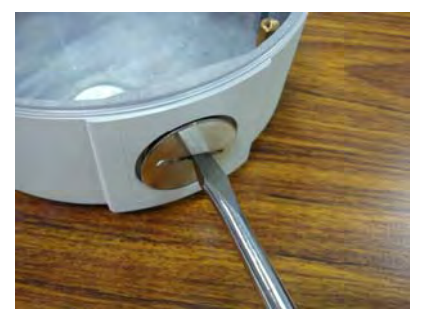

b) Prepare the cable gland (if required).

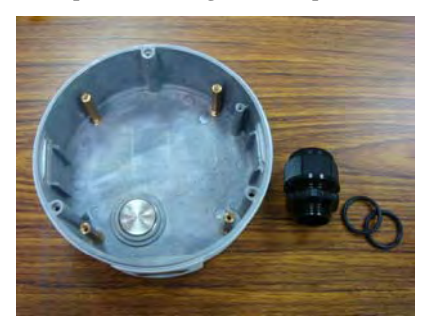

c) Use the cable gland to assemble the cables.

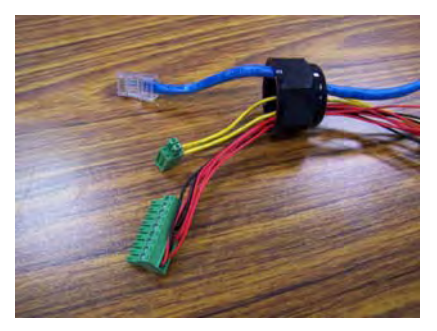

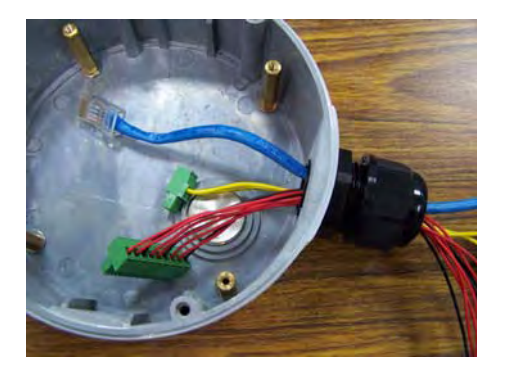

**NOTE** When installing the cable gland, make sure the 2 rubber rings are assembled properly for IP66 protection. If necessary, use silicon sealant.

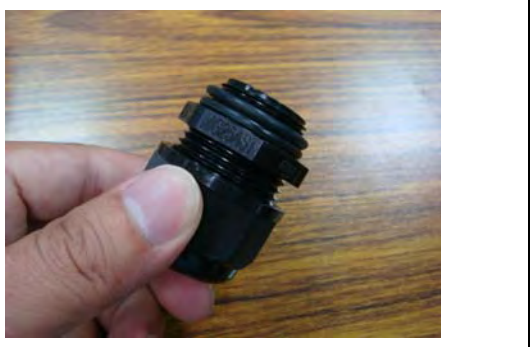

d) Connect the cables to the IP camera module's connectors.

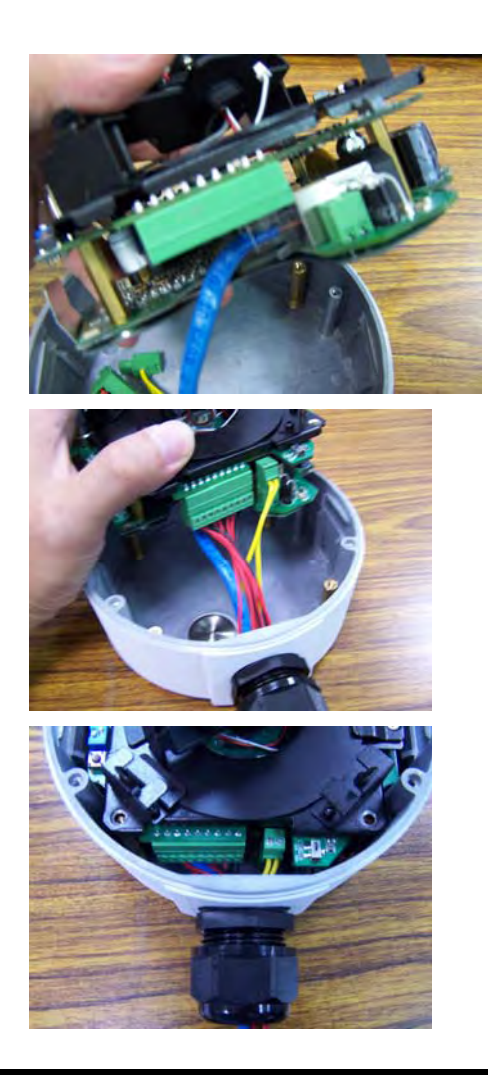

**NOTE** Be sure to arrange the cables carefully to make sure that all cables are connected properly. We recommend connecting the Ethernet cable first, and then the 9-pin terminal block. Connect the 2-pin terminal block last.

**NOTE** The conduit hole must face downward to provide the VPort 25 with IP66 protection against rain when installed in an outdoor environment.

Step 5: Mount the bottom case on the ceiling or accessory's mounting kit (VP-MK)

### a) Mounting on the ceiling

Step 1: Attach the bottom case to the appropriate mounting location on the wall, and mark the positions of the four screw holes with a pen or a pencil.

Step 2: In the marked locations, drill a hole slightly smaller than the supplied screw anchors.

Step 3: Put anchors into these drilled holes.

Step 4: Fasten the bottom case with the four copper pillar screws.

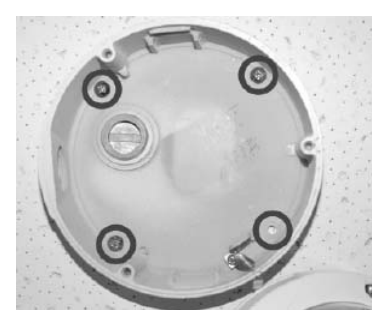

### b) Mounting on the accessory's mounting kit (VP-MK)

Step 1: Fasten the bottom case on the plate with the four copper pillar screws.

Step 2: Assemble the mounting kit with the selected accessory.

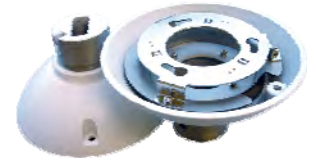

**NOTE** Choose the appropriate mounting accessories based on the installation requirements. Mounting accessories are described in the spec sheet available on the Document and Software CD.

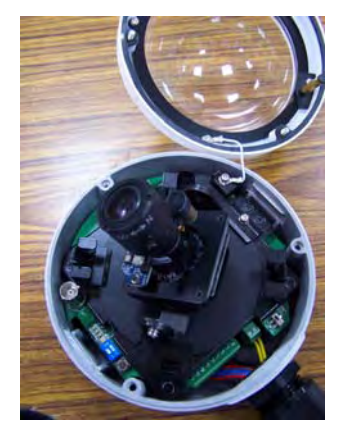

Step 6: Assemble the IP Camera Module and upper case with the bottom case.

Step 7: To get the desired video image, adjust the angles and zoom strength.

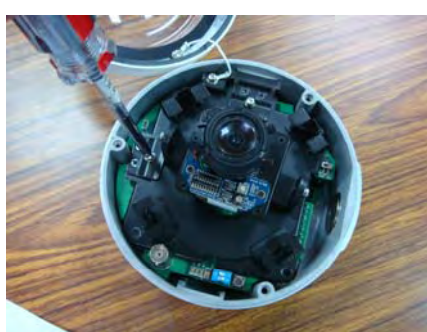

a) Pan rotation

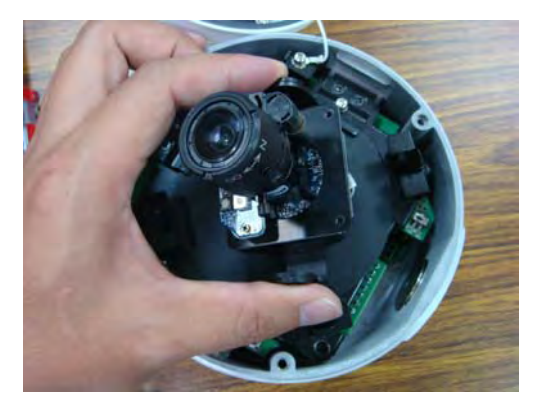

b) Tilt adjustment

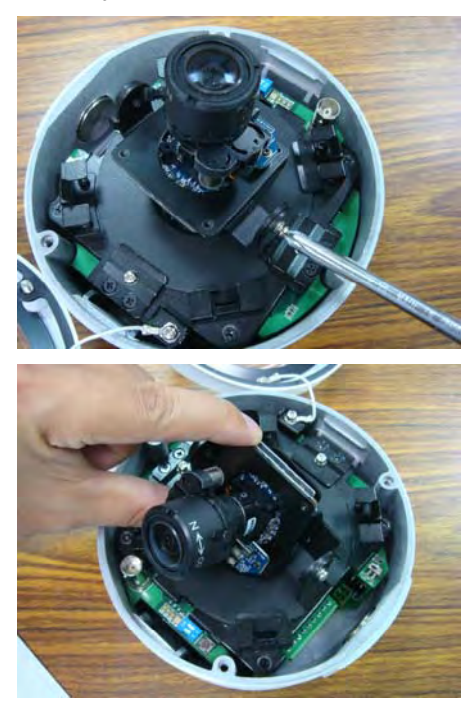

### c) Zoom adjustment

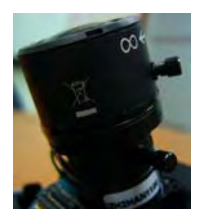

Step 8: Fasten the silica gel desiccant in the inner case.

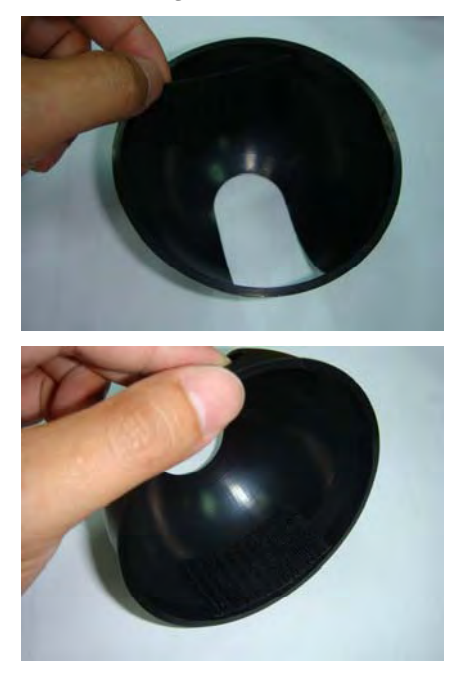

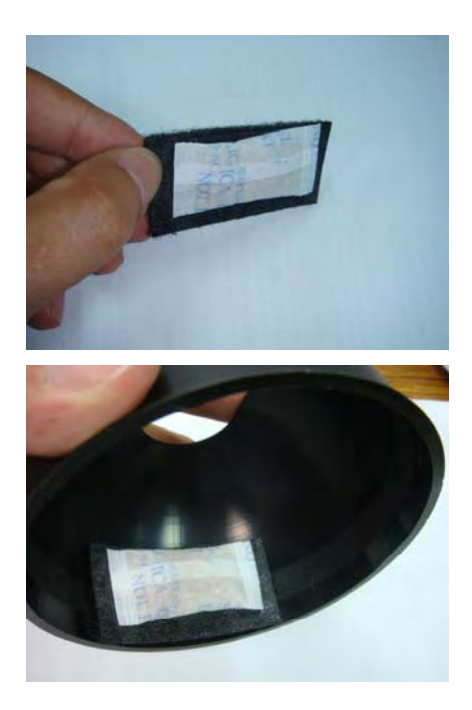

**NOTE** The effect of the silica gel desiccant will decrease after being used for particular time period. Silica gel desiccants are commonly available, and can be replaced with the hook fastener.

Step 9: Complete the hardware installation.

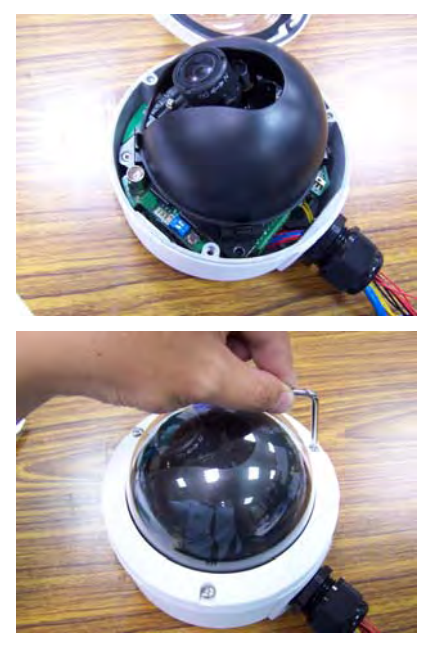

## **Software Installation**

### Step 1: Configure the VPort 25's IP address

When the VPort 25 is first powered on, the POST (Power On Self Test) will run for a few moments. The System LED will turn green when the POST is complete. The 10 Mbps or 100 Mbps LED will then flash as the IP address is assigned. The network environment determines how the IP address is assigned.

#### Network Environment with DHCP Server

For this network environment, the unit's IP address will be assigned by the network's DHCP server. Refer to the DHCP server's IP address table to determine the unit's assigned IP address. You may also use the Moxa VPort and Ether Device Configurator Utility (edscfgui.exe), as described below:

### Using the Moxa VPort and EtherDevice Configurator Utility (edscfgui.exe)

- 1. Run the **edscfgui.exe** program to search for the VPort. After the utility's window opens, you may also click on the **Search** button does not to initiate a search.
- 2. When the search has concluded, the Model Name, MAC address, IP address, serial port, and HTTP port of the VPort will be listed in the utility's window.

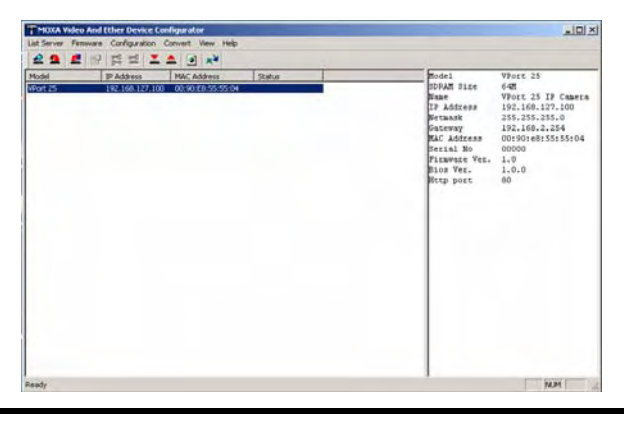

**NOTE** The **Serial** number is the production serial number of this VPort, and the **HTTP Port** number is the http port used by this VPort.

Users can double click the selected VPort, or use the IE web browser to access the VPort's web-based manager (web server).

### Non DHCP Server Network Environment

If your VPort 25 is connected to a network that does not have a DHCP server, then you will need to configure the IP address manually. The default IP address of the VPort 25 is 192.168.127.100 and the default subnet mask is 255.255.255.0. Note that you may need to change your computer's IP address and subnet mask so that the computer is on the same subnet as the VPort.

To change the IP address of the VPort manually, access the VPort's web server, and then navigate to the **System Configuration**  $\rightarrow$  **Network**  $\rightarrow$  **General** page to configure the IP address and other network settings. Check the **Use fixed IP address** to ensure that the IP address you assign is not deleted each time the VPort is restarted.

### Step 2: Accessing the VPort 25's web-based manager

Type the IP address in the web browser's address input box and then press enter.

### Step 3: Install the ActiveX Control Plug-in

A security warning message will appear the first time you access the VPort's web-based manager. The message is related to installing the VPort AcitveX Control component on your PC or notebook. Click **Yes** to install this plug-in to enable the IE web browser for viewing video images.

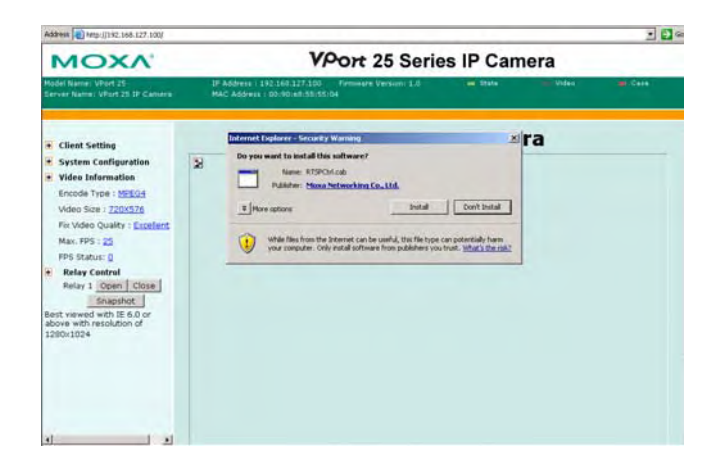

**NOTE** For Windows XP SP2 or above operating systems, the ActiveX Control component will be blocked for system security reasons. In this case, the VPort's security warning message window may not appear. Users should unlock the ActiveX control blocked function or disable the security configuration to enable the installation of the VPort's ActiveX Control component.

#### Step 4: Access the homepage of VPort 25's web-based manager.

After installing the ActiveX Control component, the homepage of the VPort 25's web-based manager will appear. Check the following items to make sure the system was installed properly:

- 1. Video Images
- 2. Audio Sound (make sure your PC's or notebook's sound is turned on)
- 3. Video Information

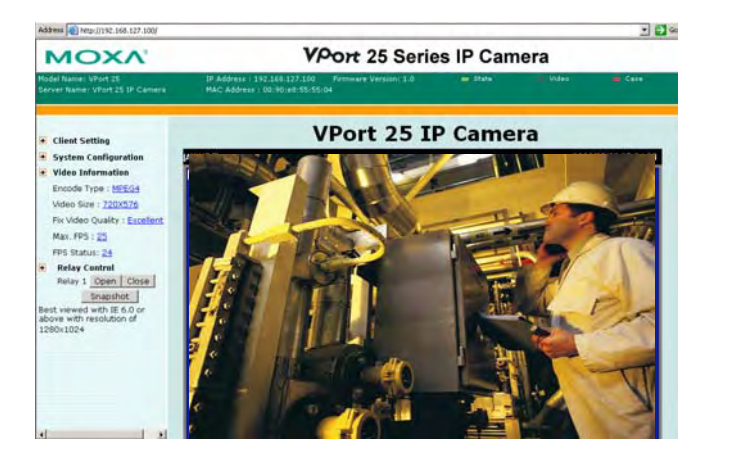

Step 5: Access VPort's system configuration.

Click on **System Configuration** to access the overview of the system configuration to change the configuration. **Model Name, Server Name, IP Address, MAC Address, Firmware Version**, and **LED Status** appear in the green bar near the top of the page. Use this information to check the system information and installation.

For details of each configuration, check the User's Manual on the software CD.

| ddress 🗃 http://192.168.127.100/                        |                             |                                                                         |                                                                                |                                                   |                                                | 2 🔁         |
|---------------------------------------------------------|-----------------------------|-------------------------------------------------------------------------|--------------------------------------------------------------------------------|---------------------------------------------------|------------------------------------------------|-------------|
| MOXA                                                    | VPort 25 Series IP Camera   |                                                                         |                                                                                |                                                   |                                                |             |
| lodel Name: VPort 25<br>ierver Name: VPort 25 IF Camera | IP As<br>MAC                | dress : 192,168,127,100<br>Address : 00:70:e8:55:55                     | Firmware Version: 1,0                                                          | en State i                                        | - Vales                                        | Cate (      |
| Nome<br>Man Menn<br>OverVaw                             | System<br>Welcon<br>sign in | Configurations<br>to the System Configur<br>the left pane to expand a g | ation pages. A brief description<br>proup, and then click on the nar           | of each configuration g<br>ne of the page you wou | roup is given below. Clici<br>Id like to open. | k on a plus |
| in 🔁 System                                             | Category                    | liem.                                                                   |                                                                                | Description and C                                 | lontent                                        |             |
| Network                                                 |                             | General                                                                 | Setting Host Name and Da                                                       | ate/Time                                          |                                                |             |
| K 🛄 Vadro                                               | System                      | Account                                                                 | Administrator, User and Demo Account Privileges Management                     |                                                   |                                                |             |
| ožeA.                                                   |                             | Disgnosis                                                               | Self diagnostic report with system, communication, power and IO status         |                                                   |                                                |             |
| Alam.                                                   |                             | System Log                                                              | System Log and operation information                                           |                                                   |                                                |             |
|                                                         |                             | System Parameter                                                        | System parameters information and Import/Export function                       |                                                   |                                                |             |
| above with resolution of                                |                             | Firmware Upgrade                                                        | Remote Firmware Upgrade                                                        |                                                   |                                                |             |
| 1200x1324                                               |                             | Factory Default                                                         | Reset to Factory Default                                                       |                                                   |                                                |             |
|                                                         |                             | Rebout                                                                  | Device will rebot for restar                                                   | rting system                                      |                                                |             |
|                                                         |                             | General                                                                 | The IP network settings of                                                     | this VPort                                        |                                                |             |
|                                                         |                             | SMTP Server                                                             | Set up Primary and Secon                                                       | dary SMTP Server and                              | E-mail accounts                                |             |
|                                                         |                             | FTP Server                                                              | Set up the Primary and Se                                                      | condary FTP Server                                |                                                |             |
|                                                         |                             | DDNS                                                                    | Configure DDNS                                                                 |                                                   |                                                |             |
|                                                         | Hatanak                     | UPnP                                                                    | Enable UPnP function                                                           |                                                   |                                                |             |
|                                                         | Hetwork                     | Multicast                                                               | Set up Mutticast (IGMP) Streaming                                              |                                                   |                                                |             |
|                                                         |                             | Accessible IP                                                           | Set up a list to control the access permission of clients by checking their IP |                                                   | IP address                                     |             |
|                                                         |                             | SNMP.                                                                   | Configure the SNMP settings                                                    |                                                   |                                                |             |
|                                                         |                             | TeS                                                                     | Configure ToS(Type of Ser                                                      | wice)                                             |                                                |             |
|                                                         |                             | HTTP Event Server                                                       | Set up the HTTP Event Set                                                      | ner to send the event a                           | farm action                                    |             |

# Wiring Requirements

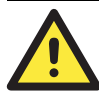

## ATTENTION

### Safety First! Be sure to disconnect the power cord before installing and/or

wiring your Moxa VPort 25.

Calculate the maximum possible current in each power wire and common wire. Observe all electrical codes dictating the maximum current allowable for each wire size.

If the current goes above the maximum ratings, the wiring could overheat, causing serious damage to your equipment.

You should also pay attention to the following:

- Use separate paths to route wiring for power and devices. If power wiring and device wiring paths must cross, make sure the wires are perpendicular at the intersection point.
- You can use the type of signal transmitted through a wire to determine which wires should be kept separate. The rule of thumb is that wiring that shares similar electrical characteristics can be bundled together.
- · Keep input wiring and output wiring separated.
- It is strongly advised that you label wiring to all devices in the system when necessary.

# Specifications

| Camera                 |                                                                            |  |  |
|------------------------|----------------------------------------------------------------------------|--|--|
| Sensor                 | 1/3" Sony Super HAD or 1/3" Sony ExView                                    |  |  |
| Lens                   | Wide end: F1.4, Diagonal 97.61° / Horizontal                               |  |  |
|                        | 76.92°                                                                     |  |  |
|                        | Tele End: F2.4, Diagonal 28.37° / Horizontal                               |  |  |
|                        | 22.73°                                                                     |  |  |
|                        | Focal length: F= 3.7~12 mm                                                 |  |  |
| Modulation             | NTSC or PAL                                                                |  |  |
| Camera Angle           | pan $\pm 180^{\circ}$ , tilt $\pm 85^{\circ}$ , rotation $\pm 170^{\circ}$ |  |  |
| Illumination           | Color: 0.2 Lux at F1.2 Black/ White: 0.03 Lux at                           |  |  |
| (Low light sensitvity) | F1.2                                                                       |  |  |
| Synchronization        | Internal                                                                   |  |  |
| Gamma Correction       | 0.45                                                                       |  |  |
| White Balance          | Auto Tracking White Balance                                                |  |  |
| Electronic Shutter     | Auto: 1/60 (50) second to 1/100,000 second                                 |  |  |
| S/N Ratio              | More than 50 dB (AGC off)                                                  |  |  |
| AGC Control            | On/ Off                                                                    |  |  |
| Flickerless Control    | On/ Off                                                                    |  |  |
| Backlight Compensation | On/ Off                                                                    |  |  |
| Mirror                 | On/ Off                                                                    |  |  |
|                        |                                                                            |  |  |

| Auto Exposure/ Auto Iris | On: Auto Exposure<br>Off: Auto Iris                              |
|--------------------------|------------------------------------------------------------------|
| Video                    |                                                                  |
| Video Compression        | MJPEG or MPEG4 (ISO/IEC 14496-2)                                 |
| Video Output             | Via Ethernet port or BNC connector $(1.0 \text{ Vpp}, 75\Omega)$ |

Video Resolution and FPS (Frame per second):

|         | NTSC      |          | PAL       |          |
|---------|-----------|----------|-----------|----------|
|         | Size      | Max. FPS | Size      | Max. FPS |
| QVGA    | 320 x 240 | 30       | 320 x 288 | 25       |
| CIF     | 352 x 240 | 30       | 352 x 288 | 25       |
| VGA     | 640 x 480 | 30       | 640 x 480 | 25       |
| 4CIF*   | 704 x 480 | 30       | 704 x 576 | 25       |
| Full D1 | 720 x 480 | 30       | 720 x 576 | 25       |

| Video Viewing  | Adjustable image size and quality<br>Timestamp and text overlay                                      |
|----------------|----------------------------------------------------------------------------------------------------|
| Audio          |                                                                                                    |
| Audio Input    | 1 Line-in or MIC-in with 2-pin terminal block connector                                              |
| Audio Output   | 1 Line out with 2-pin terminal block connector                                                       |
| Network        |                                                                                                    |
| Protocols      | TCP, UDP, HTTP, SMTP, FTP, Telnet, NTP, DNS,<br>DHCP, UPnP, RTP, RTSP, ICMP, IGMPv3,<br>SNMPv3, DDNS |
| Ethernet       | 1 10/100BaseT(X) auto negotiation RJ45 port                                                          |
| GPIO           |                                                                                                    |
| Digital Input  | 1, max. 8 mA<br>"High": +13V to +30V<br>"Low": -30V to +3V                                           |
| Relay Output   | 1 (max. 24 VDC @ 1A)                                                                                 |
| LED Indicators |                                                                                                    |
| Network        | 1 LED for 10 Mbps, 1 LED for 100 Mbps                                                                |
| Power          | Power On/ Off                                                                                        |
| System         | Indicates if the system booted properly or not                                                       |
| DIP Switch     | For turning the LED light ON or Off                                                                  |

| Power                     |                                                                                                    |
|---------------------------|----------------------------------------------------------------------------------------------------|
| Input                     | Redundant power inputs<br>1 12/ 24 VDC or 24 VAC with 2-pin terminal block<br>connector<br>1 Power-over-Ethernet (IEEE802.3af)                                                                             |
| Consumption               | Max. 9.5W                                                                                                    |
| Physical Properties       |                                                                                                    |
| Housing                   | IP66 rated for rain and dust protection<br>Vandal-proof supports                                                                                                    |
| Dimensions                | Diameter: 142 mm (5.6 in)<br>Height: 119 mm ( 4.7 in)                                                                                                    |
| Weight                    | 2 kg                                                                                                    |
| Installation              | Surface/ Wall Mounting                                                                                                    |
| Environmental Limits      |                                                                                                    |
| Operating Temperature     | -40 to 50°C (-40 to 122°F )                                                                                                    |
| Storage Temperature       | -40 to 85°C (-40 to 185°F)                                                                                                    |
| Ambient Relative Humidity | y5 to 95% (non-condensing)                                                                                                    |
| Regulatory Approvals      |                                                                                                    |
| EMI                       | FCC Part 15, CISPR (EN55022) class A                                                                                                    |
| EMS                       | EN61000-4-2 (ESD), Level 2<br>EN61000-4-3 (RS), Level 3<br>EN61000-4-4 (EFT), Level 3<br>EN61000-4-5 (Surge), Level 3<br>EN61000-4-6 (CS), Level 2<br>EN61000-4-12 (Oscillatory wave immunity),<br>Level 3 |
| Shock                     | IEC60068-2-27                                                                                                    |
| Freefall                  | IEC60068-2-32                                                                                                    |
| Vibration                 | IEC60068-2-6                                                                                                    |
| Warranty                  | 1 year                                                                                                    |

### Alarm Features

- Video motion detection with sensitivity tuning
- Video loss alarm
- Built-in open-case sensor alarmDaily repeat timing schedule

- JPEG snapshots for pre/trigger/post alarm images
  HTTP Event Servers for setting customized alarm actions

### Security

User level password protection IP address filtering

#### **Minimum Viewing System Requirements**

Pentium 4, 2.4 GHz 512 MB of memory Windows XP/2000 with SP4 or above Internet Explorer 6.x or above DirectX 9.0c or above

#### Software Bundled Free

Moxa SoftDVR Lite

1- to 4-ch IP Surveillance Software for viewing & recording

#### Technical Support Contact Information www.moxa.com/support

| Moxa.                | Americas:          | Moxa China (Shanghai office) |                         |  |  |
|----------------------|--------------------|------------------------------|-------------------------|--|--|
| Toll-fr              | ee: 1-888-669-2872 | Toll-fr                      | Toll-free: 800-820-5036 |  |  |
| Tel:                 | +1-714-528-6777    | Tel:                         | +86-21-5258-9955        |  |  |
| Fax: +1-714-528-6778 |                    | Fax:                         | +86-10-6872-3958        |  |  |
| Moxa                 | Europe:            | Moxa                         | Asia-Pacific:           |  |  |

| Moxa Europe: |                      | Moxa Asia-Pacific: |                  |
|--------------|----------------------|--------------------|------------------|
| Tel:         | +49-89-3 70 03 99-0  | Tel:               | +886-2-8919-1230 |
| Fax:         | +49-89-3 70 03 99-99 | Fax:               | +886-2-8919-1231 |